# COMO ASIGNAR PACIENTES A MIS ESTUDIANTES

(Esto paso será necesario si se trata de pacientes que ya están registrados en HIFO)

## DOCENTE

- 1-Ingresar a HIFO
- 2-Seleccionar clínica y grupo desde donde estoy trabajando
- 3-Buscar paciente por su cédula
- 4-Ir a atenciones
- 5-Seleccionar nueva atención/derivación
- 6-Completar: fecha/clínica/grupo/estudiante a quien voy a asignar el paciente

### 7-Guardar y Notificar

De esta forma estamos creando una atención a nombre del estudiante

### **ESTUDIANTE**

- 1-Ingresar a HIFO
- 2-Seleccionar clínica y grupo desde donde estoy trabajando
- 3-Buscar paciente por su cédula

#### 4-Ir a atenciones

5-Seleccionar la atención que el Docente creo a nuestro nombre (debe decir, atención seleccionada correctamente)

Luego de esto, puedo ir a las diferentes secciones de la HIFO y completar los datos que correspondan.

# COMO GESTIONAR MI GRUPO DE ESTUDIANTES

1-Ingresar a HIFO

2-Ir a menú GESTIÓN

3-Ir a GRUPOS

4-Buscar grupo a gestionar

5-En el cuadro ESTUDIANTES, agregar o quitar estudiantes. Se pueden buscar por nombre o cédula de identidad (por CI es más efectivo)

### 6-GUARDAR

Si el estudiante no se encuentra en la base de datos, es probable que no se haya registrado como Usuario en HIFO.

<u>Como se registra el estudiante en HIFO?</u> Debe ingresar a hifo.odon.edu.uy con su cédula de identidad sin dígito verificador y clave de bedelía, completar algunos datos que el sistema le pide e ingresar al sistema, de esta forma el estudiante queda registrado en la base de datos de Usuarios de la Historia Clínica Electrónica.